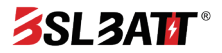

Intelligent Application Terminal

# **USER MANUAL**

## Product Overview

UD-043F/C is an intelligent application terminal developed by Monomer temperature for the local monitoring of lithium batteries. The terminal has stable and reliable performance and friendly interface design. As an important device to supplement the information content of the combination meter, it can directly obtain the battery management system (BMS) information through the bus mode and display it graphically. It is suitable for all kinds of lithium battery application scenarios such as passenger cars, commercial vehicles, industrial vehicles and energy storage systems.

# **Specification Parameters**

| Project                   | Parameters                    | Description                     |  |
|---------------------------|-------------------------------|---------------------------------|--|
| Working Temperature       | -20 ~ +70°C                   | λ                               |  |
| Working Humidity          | 10 ~ 90%RH                    | λ                               |  |
| Input Voltage             | 9 ~ 36V                       | λ                               |  |
| Working Power Consumption | ЗW                            | λ                               |  |
| Cold Start Power-up Time  | < 0.2s                        | λ                               |  |
| Size Of Display           | 95.04mmX53.856mm              | λ                               |  |
| Display Specification     | TFT                           | λ                               |  |
| Screen Resolution         | 480X272                       | λ                               |  |
| Color Of Display          | 16.7M                         | 24bit color palette RGB888      |  |
| Touch Screen Type         | 4-wire resistive touch screen | Single point, sliding touch     |  |
| Backlight Type            | LED                           | X                               |  |
| Backlight Brightness      | Supports up to 300cd/m2       | Adjustable brightness support   |  |
| Storage Space             | 8MB*2                         | λ                               |  |
| Communication Interface   | CAN、RS485                     | Baud rate 250Kbps               |  |
| Upgrade Interface         | SD card                       | Support software online upgrade |  |
| Interface Specification   | KF2EDG-7 \                    |                                 |  |
| Outline Dimension         | 145.6mm*96.3mm*13mm           | X                               |  |
| Recommended Hole Size     | 139mm*90mm                    | λ                               |  |

| Pin Definition | Description                                                                                                    |
|----------------|----------------------------------------------------------------------------------------------------|
| DCIN           | Power supply 9~36V positive input                                                                                                    |
| GND            | Negative input of power supply                                                                                                    |
| WAKE           | Instrument activation signal pin need voltage input between 9–36V to<br>turn on the product properly, if low power consumption is not required,<br>you can connect DCIN and WAKE pins together |
| CANH           | Pin H of CAN signal                                                                                                    |
| CANL           | L pin of CAN signal                                                                                                    |
| 485B           | Connects to the 485B pins                                                                                                    |
| 485A           | Connects to the 485A pins                                                                                                    |

# Structure Dimension

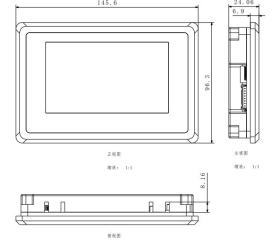

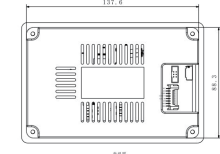

# **Product Features**

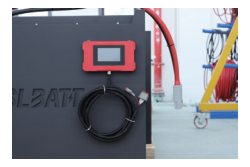

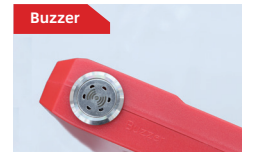

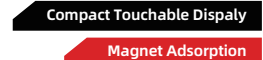

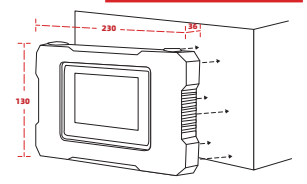

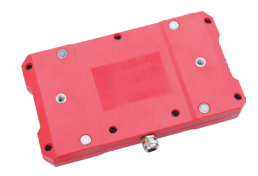

#### Home Page

Enter the display home page, the top left side shows the date, between the date and time shows the fault, the right side shows the time; the middle shows the total voltage, SOC, total current, maximum voltage, minimum voltage, maximum temperature, minimum temperature; the bottom shows the navigation menu, you can switch to view the interface details.

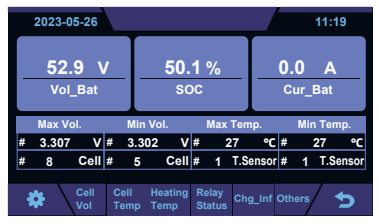

Home Page

#### Cell Voltage

Click "Cell Vol" to enter the voltage detail screen, you can slide left and right to view each string voltage value, click 🕤 to go back to the upper level screen.

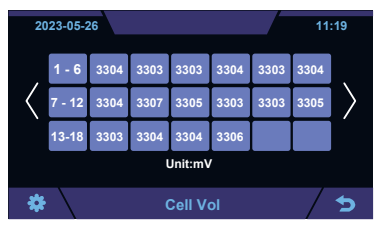

Cell Vol

### **Cell Temperature**

Click "Cell Temp" to enter the temperature detail interface, you can slide left and right to view each temperature value, click 🔄 to return to the upper level interface.

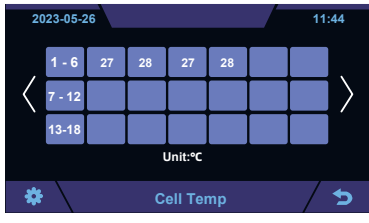

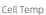

#### Heating Temperature

Click "Heating Temp" to enter the heating temperature detail interface, you can slide left and right to view each temperature value, click 🕤 to go back to the upper level interface.

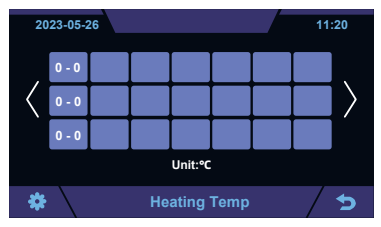

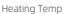

## **Relay Status**

Click "Relay Status" to enter the relay details screen, including relay name, open/closed status and fault alarm status, you can swipe left and right to view more relay information, click 🕥 to return to the upper level screen.

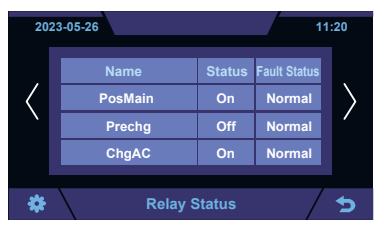

Relay Status

## **Charging Information**

Click "Chg\_inf" to enter the charging details interface, you can view the charged time, BMS request information and charger information, click 🛐 to return to the upper interface.

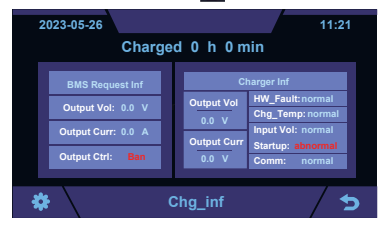

Charging informantion

#### Others

Click "Others" to enter the heating information, insulation resistance value, diagnostic information, accumulated time information interface, click each icon to enter the three-level interface to view detailed information, click ot to return to the higher level interface.

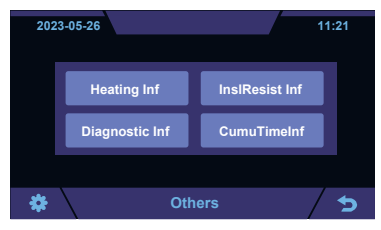

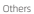

#### **Heating Information**

Click "Heating Inf" to enter the heating details level 3 interface, you can view the heating status and

heating current, click 🔄 to return to the upper level interface.

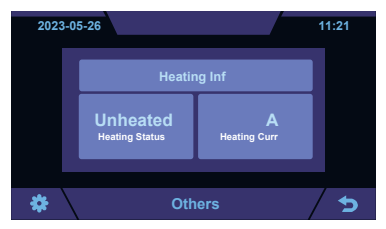

Heating Information

### Insulation Resistance Value

Click "InsResist Inf" to enter the insulation details three-level interface, you can view the positive insulation resistance value and negative insulation resistance value, click is to return to the upper level interface.

| 2023 | 3-05-       | 26                  |                     | 11:21      |
|------|-------------|---------------------|---------------------|------------|
|      |             | InslRe              |                     |            |
|      |             | kohm<br>PinsiResist | kohm<br>NinsiResist |            |
| *    | $\setminus$ | Others              |                     | / <b>๖</b> |

Insulation Resistance Value

#### **Diagnostic Information**

Click "Diagnostic Inf" to enter the three-level interface of diagnostic details, click "Diagnostic Information" to enter the next interface, and click 🛐 to return to the upper level interface.

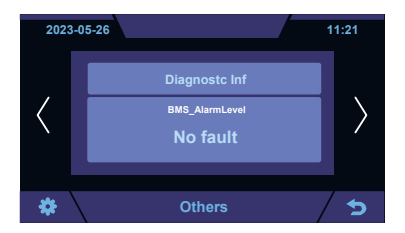

Diagnostic Information(1)

| 2  | 023-05-26           |            | 11:20 |
|----|---------------------|------------|-------|
|    | Diag                | nostic Inf |       |
|    | Soc_FullCalib       | NotTrigger |       |
|    | Soc_EmptyCalib      | NotTrigger |       |
|    | Dchg_StartDlaFault  | Not Fault  |       |
|    | Dchg_DIaFaultFlag   | Not Fault  |       |
|    | Dchg_DIaFaultAction | Not Fault  |       |
|    | Dchg_DlaOtherFault  | Not Fault  |       |
|    |                     |            |       |
| \$ | + Ot                | hers       | 1     |

Diagnostic Information(2)

| 2 | 2023-05-26         |           | 11:20         |
|---|--------------------|-----------|---------------|
|   | Diagnostic Inf     |           |               |
| 1 | Chg_StartDlaFault  | Not Fault |               |
|   | Chg_DlaFaultFlag   | Not Fault | $\rightarrow$ |
|   | Chg_DlaFaultAction | Not Fault |               |
|   | Chg_DlaOtherFault  | Not Fault |               |
|   | OBC_FaultCode      | Not Fault |               |
|   |                    |           |               |
|   | ⊧\ o               | thers     | A 1           |

Diagnostic Information(3)

# Accumulated Time Information

Click "CumuTimeInf" to enter the three-level interface of accumulated time details, you can view the accumulated discharge time and accumulated charging time, click for the upper level interface.

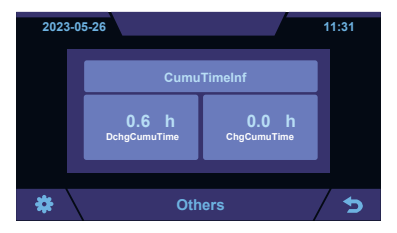

Accumulated Time Information

## Setting

Click " 📓 " to enter the setting interface, the settings interface functions include language setting and brightness setting, and click 🛐 to return to the upper level interface.

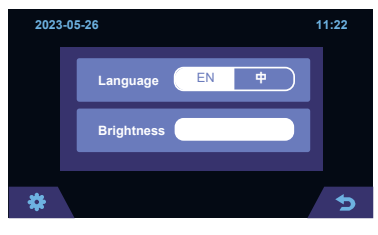

Setting

#### Fault Information Screen

Click on the main interface to enter the fault information interface, you can view the fault name and fault occurrence time, swipe left and right to view more faults, and click to return to the parent interface.

| 202 | 3-05-26     |               | 11:42   |
|-----|-------------|---------------|---------|
| <   | Faults Name | Occurred Time |         |
|     |             |               | -<br>-> |

Fault Information Screen

### **Touch Screen Calibration**

- 1) Power off the screen.
- 2) Hold your finger anywhere on the touch screen and do not release.
- Apply power to the screen, then the screen will enter the calibration "five-dot interface", one red dot and four black dots.
- 4) Click on the red dot as precisely as possible with your fingertips.
- 5) When the point is successfully clicked, the red dot will turn into a black dot, and the next black dot will turn into a red dot, and re-execute the fourth step.
- 6) When the screen can display the interface normally after clicking the five points in sequence, the calibration is successful, otherwise, you need to recalibrate and re-execute the fourth step until the calibration is successful.
- When you want to give up the calibration, re-power the screen, you can not touch the screen when re-powering.